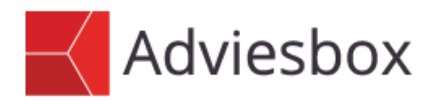

#### Gebruikersinstructie

| Onderwerp | Scenario echtscheiding / relatiebeëindiging |
|-----------|---------------------------------------------|
| Datum     | 14 september 2016                           |
| Versie    | 1.3                                         |

### 1 Inleiding

Deze gebruikersinstructie beschrijft een echtscheidingsscenario waarin één van beide partners in het huis blijft wonen en de hypotheek overneemt.

### 2 Bestaande klanten

Het kan zijn dat de partners die scheiden al samen in uw klantenbestand staan.

Het resultaat van de scheiding is dat u een nieuw advies maakt voor één van deze partners, die het eigendom van de woning en de financiering hiervan overneemt.

In het 'Klanten' tabblad zoekt u de klanten op. Rechts in het scherm is nu een knop 'Splitsen' beschikbaar. Als u daarop klikt kunt u kiezen voor welke van de twee aanvragers u een nieuw advies wilt gaan maken.

Intersoftware B.V. 0182 - 200 300 Tielweg 3 2803 PK Gouda

Info@intersoftware.nl www.intersoftware.nl

KvK Rotterdam 24269992

ABN-Amro NL06ABNA0615583210 BIC ABNANL2A

# p

| TEST] Adviesbox                                                                                                |                            |                                                                                                    |                                                                                                    |                                                                            |                                                                  | • 🛛                 |
|----------------------------------------------------------------------------------------------------|----------------------------|----------------------------------------------------------------------------------------------------|----------------------------------------------------------------------------------------------------|----------------------------------------------------------------------------|------------------------------------------------------------------|---------------------|
| Advies Overzichten HDN Onderh                                                                                  | noud Rentes & voorwaarden  | n Aparte Berekeningen Help                                                                                         |                                                                                                    |                                                                            |                                                                  | uit uonotor         |
|                                                                                                    |                            | Online investorie die e                                                                                            |                                                                                                    |                                                                            | Desta fas illa                                                   | al venster          |
| Klanten                                                                                                    | laken                      | Unline inventarisaties                                                                                             | HUN                                                                                                    | HUN Importer                                                               | Porteteuille                                                     |                     |
| Zoeken Achternaam Aa<br>Postcode / woonplaats Geboortedatum / Klantnummer Kantoornaam Adviezen van / met rol 🕎 | Behandelaar                | Adviesnummer / Mutatiedatum<br>Adviesstatus<br>Bevat wel/hiet producttype<br>Uw beniddeling<br>V Met einddatum van |                                                                                                    | Cenuteer<br>C Laats<br>C Laats<br>C Laats<br>C Laats<br>C Laats<br>C Laats | tin<br>e week<br>e twee weken<br>e maand<br>e zes maanden<br>tta | eken                |
| Aanvrager ∠ Partner<br>Aanvrager, A Aanvrage                                                                   | Adviseur<br>er, B R. Spoel | Kantoornaam<br>Intersoftware                                                                                       | Postcode Woonplaa<br>Klant splitsen<br>De huidige klant bestaat                                                                        | its Geb. datum  <br>01-01-1980<br>@<br>uit twee aanvragers. Door de        | Klantnr<br>3020 Nie<br>Spl                                       | Lauw                |
|                                                                                                    |                            |                                                                                                    | klant te spitsen kunt u v.<br>nieuwe klanten maken.<br>Geef hieronder aan van<br>nieuwe klant wiit aanma<br>A Aanvrager<br>A Aanvrager | an de aanvragers een of twee<br>welke aanvrager(s) u een<br>ken.           | Batch                                                            | irteren             |
| Adviezen per klant Sta                                                                                         | atus Laatste actie         | Adviesnummer Beha                                                                                                  |                                                                                                    | <u>OK</u> <u>A</u> nnuleren                                                | jatum [                                                          |                     |
| Nonscringeng davids flug fildt fly fill                                                                        | venancenny Adhydrhadau     | AANY HOSTOOUT K. Sp                                                                                                | ен К. эриен                                                                                                    | 14-03-2010 14-03                                                           |                                                                  | euw<br>pen<br>jieer |

De gegevens die worden meegenomen bij het splitsen van de gekozen aanvrager(s) zijn:

- Personalia
- Inkomen & Fiscus
- Pensioen

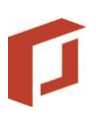

### 3 Invoer tabbladen/velden

Vul de klant die in het huis blijft wonen in als alleenstaande. Geef aan dat klant gescheiden is en per wanneer dit het geval is. Ook kunt u aangeven of een huwelijk, geregistreerd partnerschap of beide beëindigd zijn of worden.

| K [TEST] Adviesbox - Advies: ECHT130916 | i - Dhr. Echtscheiding (36)       |                   |              |            |
|-----------------------------------------|-----------------------------------|-------------------|--------------|------------|
| Advies Overzichten HDN Onderhour        | d Rentes & voorwaarden Aparte     | Berekeningen Help |              |            |
| 📙 Opslaan 🛛 🔌 Exporteren 🛛 🍛 Afdruk     | kken 📄 Snel inzicht               |                   |              |            |
| Klantdossier                            | Inventarisatie                    | Analys            | e            | Voorstel 1 |
| Personalia                              | Inkomen & Fiscus                  |                   | Pensi        | oen        |
| Achternaam                              | Aanvrager 1 (36 jaar)             |                   | -Aanvrager 2 |            |
| Roennaam                                | Test                              | <u> </u>          |              |            |
| Geboortenaam / Tussenvoegsel ?          |                                   |                   |              |            |
| Postcode / Huisnummer / Toevoeging      |                                   |                   |              |            |
| Straat                                  |                                   |                   |              |            |
| Woonplaats                              |                                   |                   |              |            |
| Woonland / Nationaliteit / Geboorteland | Nederland / Nederland / Nederland |                   |              |            |
| Telefoonnummer privé / Werk / Mobiel    |                                   |                   |              |            |
| E-mailadres                             |                                   |                   |              |            |
| Geboortedatum / Geslacht / Roker        | 01-01-1980 Man 💌                  | Roker             |              |            |
| Legitimatiebewijs / Verblijfsvergunning |                                   |                   |              |            |
| IBAN                                    |                                   |                   |              |            |
| Burgerservicenummer / BIC               |                                   |                   |              |            |
| Burgerlijke staat                       | Alleenstaand                      | •                 |              |            |
| Geboorteplaats                          |                                   |                   |              |            |
| Kinderen                                | Geen kinderen                     |                   |              |            |
| Hoogst genoten opleiding                |                                   | •                 |              |            |
| Ooit gescheiden / Datum / Echtscheiding | ✓ 01-10-2016 Huwelijk             | -                 |              |            |
| Hoofdelijk aansprakelijk                | Uitsluiting(en) verzekeringen     |                   |              |            |
| Weigering(en) verzekeringen             | Weigering(en) verzekeringe        | n 🔟 🕅             |              |            |

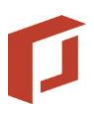

Geef op het tabblad Inkomen & Fiscus aan of klant alimentatie betaalt aan ex partner en zo ja, de hoogte en de duur.

| [TEST] Adviesbox - Advies: E                                                                                                    | CHT130916 - Dhr. Echtscheiding (36)                                                                                                    |                       |                                                                                                    |                                                                                                   |                         |
|----------------------------------------------------------------------------------------------------|----------------------------------------------------------------------------------------------------|-----------------------|----------------------------------------------------------------------------------------------------|---------------------------------------------------------------------------------------------------|-------------------------|
| lvies Overzichten HDN<br>Opslaan 🤌 Exporteren                                                                                                    | Onderhoud Rentes & voorwaarden                                                                                                    | Aparte Berekeningen H | Help                                                                                                  |                                                                                                   | Gelements 🛛 🔀 Sluit adv |
| Klantdossier                                                                                                    | Inventarisatie                                                                                                    | Analyse               | Voorstel 1                                                                                            | Motivering                                                                                        | Aanvraag                |
| Personalia                                                                                                    | Inkomen & Fiscus                                                                                                    | Pe                    | nsioen                                                                                                | Woonsituatie                                                                                      | Huidige situatie        |
| nkomen uit arbeid – ?<br>Soort dienstverband<br>Bruto salaris uit dienstverband<br>Datum in dienst<br>Voldoet aan vekeneis<br>Voldoet aan jareneis<br>Fetelijk arbeidsverleden tot 201<br>Beroep / werkgever<br>Winst uit onderneming (zelfstar | Aanvrager 1      Loondienst fulltime vast     45.000     2     0      7     0     Ja     C Nee      7     0     Ja     C Nee      1     7     0     overig     Z      Aanvrager 1 |                       | Fiscale affrekposte<br>Reiskosten<br>Inleg levensloopreg<br>Te betalen alimente<br>Ondernemersfacilit | n V Aanvrager<br>Geen<br>geling<br>tile ex partner / Duur 1 200<br>teten Aanvrager 1<br>Aanvrager | 1<br>1<br>10 Jr<br>1    |
| Dverige werkzaamheden                                                                                                    | Aanvrager 1                                                                                                    |                       | Heffingskorting(en<br>Heffingskorting(en<br>Fiscale verdeling –                                       | ) Aanvrager 1<br>) 3.696<br>Aanvrager 1<br>Opgave / invoer ? 100 %                                |                         |
| nkomsten aanmerkelijk belang (<br>nkomsten box 3                                                                                                    | (box 2) - Aanvrager 1                                                                                                    |                       |                                                                                                    |                                                                                                   |                         |
| AOW                                                                                                    | Aanvrager 1                                                                                                    |                       |                                                                                                    |                                                                                                   |                         |

Vul op het tabblad Woonsituatie de volledige marktwaarde in, geef het juiste eigendomspercentage op (meestal 50%), en vul alleen dat deel van de hypotheek in dat aan de klant behoort.

| -               |                      |                            |                                  |            |                                                                  |                                                                         | 0           |               |
|-----------------|----------------------|----------------------------|----------------------------------|------------|------------------------------------------------------------------|-------------------------------------------------------------------------|-------------|---------------|
| - Opslaan       | Exporteren           | landrukken                 | Snel inzicht                     |            |                                                                  |                                                                         | (C Elements | 🔀 Sluit advie |
| Klantdo         | ssier                | Inventarisatie             | ,                                | Analyse    | Voorstel 1                                                       | Motivering                                                              | Aan         | ivraag        |
| Pe              | rsonalia             | Inkor                      | nen & Fiscus                     |            | Pensioen                                                         | Woonsituatie                                                            | Huidige sit | tuatie        |
| Woonsituatie    | Bewoner(s)           |                            | Marktwaarde                      | WOZ-waarde | Erfpacht Plaats                                                  |                                                                         |             | Nieuw         |
| Eigendom        | Aanvrager            |                            | 200.000                          | 200.000    |                                                                  |                                                                         | ×           | erwijderen    |
|                 |                      |                            |                                  |            |                                                                  |                                                                         |             |               |
| Huidige woonsi  | tuatie               |                            |                                  |            | Eigenwoningreserve / -sch                                        | nuld                                                                    |             |               |
| Woonsituatie    |                      | Eigendom 💌                 |                                  |            |                                                                  |                                                                         |             |               |
| Bewoner(s)      |                      | Dhr. Echtscheiding         | Partner                          |            | V Hypotheek                                                      |                                                                         |             |               |
| Woning in eiger | idom                 | Dhr. Echtscheiding         | Partner                          |            | Oorspronkelijke hypothee                                         | k ? 100.000                                                             |             |               |
| Eigendomsverh   | ouding               | 50 %                       | ~ ~                              |            | Inschrijving                                                     | 100.000                                                                 |             |               |
| Gebruik woning  | I                    | Primair (Box 1)<br>200,000 | <ul> <li>Iweede wonin</li> </ul> | g (Box 3)  | Bij gedeettelijke eigendomsverf<br>bijbehorende hypotheekdeel in | houding vul dan alleen het<br>. <u>Klik hier voor meer toelichting,</u> |             |               |
| WOZ-waarde      |                      | 200.000                    |                                  |            | Erfpacht                                                         |                                                                         |             |               |
| Eigenwoningfo   | fait                 | 1.500 🔽                    |                                  |            |                                                                  |                                                                         |             |               |
| Huidig pand     |                      |                            |                                  |            |                                                                  |                                                                         |             |               |
| Aard pand       |                      |                            |                                  | •          |                                                                  |                                                                         |             |               |
| Onderpand       |                      | Geen gegevens ingev        | /uld                             | 2          |                                                                  |                                                                         |             |               |
|                 |                      | Adres gelijk aan           | woonadres                        |            |                                                                  |                                                                         |             |               |
| Postcode / huis | nr. / toevoeging     |                            |                                  |            |                                                                  |                                                                         |             |               |
| Woonplaats      |                      |                            |                                  |            |                                                                  |                                                                         |             |               |
| Land            |                      | Nederland                  |                                  | -          |                                                                  |                                                                         |             |               |
| Land (Alleen in | vullen bij 'anders') | Nederland                  |                                  |            |                                                                  |                                                                         |             |               |
| Foto            |                      |                            |                                  | 🥥 🗶        |                                                                  |                                                                         |             |               |
| Foto van wonir  | ng ?                 |                            |                                  |            |                                                                  |                                                                         |             |               |
|                 |                      |                            |                                  |            |                                                                  |                                                                         |             |               |
|                 | 4                    |                            | Geen foto                        |            |                                                                  |                                                                         |             |               |

## P

Op het tabblad Hypotheek in de Huidige situatie geeft u het gedeelte van de hypotheek aan dat aan de klant behoort, dus meestal de helft.

| 🛾 Opslaan 🛛 😣 I   | Exporteren 🛛 🍙 A                                                                                                    | Afdrukken                                                                                                | Snel inzicht                                                                                                    |                                                                                  |                                                                                                    |             |        |          |         |            | ß          | Elements | 🔀 Sluit ad  |
|-------------------|----------------------------------------------------------------------------------------------------|----------------------------------------------------------------------------------------------------|----------------------------------------------------------------------------------------------------|----------------------------------------------------------------------------------|----------------------------------------------------------------------------------------------------|-------------|--------|----------|---------|------------|------------|----------|-------------|
| Klantdosa         | sier                                                                                                    | Inventarisat                                                                                             | tie                                                                                                    | Analy                                                                            | yse                                                                                                    | Ŷ           | oorste | el 1     |         | Motivering |            | Ad       | anvraag     |
| Pers              | onalia                                                                                                    | Inko                                                                                                    | omen & Fiscus                                                                                                    |                                                                                  | Pen                                                                                                    | sioen       |        |          | Woonsit | uatie      |            | Huidige  | situatie    |
| ypotheek Kapi     | taalverz. ORV                                                                                                    | AOV                                                                                                    | Vermogen                                                                                                    | Krediet                                                                          | Uitvaart                                                                                                    | Uitk.Lijfr. | S      | Schade   | Energie | Telecom    | Abonnement | Nibud    | Ove         |
| Hypotheek         | Maatschappij                                                                                                    |                                                                                                    | Hypotheekvorm                                                                                                    | n [                                                                              | Box 1                                                                                                    | B           | ox 3   | Looptijd | Rente   | Rentesoo   | rt         |          | Nieuw       |
| /Voning 1/1       | ASR                                                                                                    |                                                                                                    | Aflosvrij                                                                                                    |                                                                                  | 100.000                                                                                                    |             | 0      | 30 jr    | 5,00%   | Rentevas   | st 10 jr   |          | Wijzigen    |
|                   |                                                                                                    |                                                                                                    |                                                                                                    |                                                                                  |                                                                                                    |             |        |          |         |            |            |          | Verwijderer |
|                   |                                                                                                    |                                                                                                    |                                                                                                    |                                                                                  |                                                                                                    |             |        |          |         |            |            |          |             |
| ashboard 📑 🛛      | Huidige hypoth                                                                                                    | eek                                                                                                    |                                                                                                    |                                                                                  |                                                                                                    |             |        |          |         |            |            |          |             |
| Overzicht tekort: | Hypotheek op v                                                                                                    | woning / Rangord                                                                                         | te Woning 1, I                                                                                                    | Marktwaarde €                                                                    | €200.00 ▼ /                                                                                                    | 1 🔻         |        |          |         |            |            |          |             |
|                   | Maatschappij                                                                                                    |                                                                                                    | ASR                                                                                                    |                                                                                  |                                                                                                    | -           |        |          |         |            |            |          |             |
|                   |                                                                                                    |                                                                                                    | ASR                                                                                                    |                                                                                  |                                                                                                    |             |        |          |         |            |            |          |             |
|                   | Schuldenaar(s                                                                                                    | )                                                                                                    | Echtsch                                                                                                    | neiding                                                                          | Partner                                                                                                    |             |        |          |         |            |            |          |             |
|                   | Leningnummer                                                                                                    |                                                                                                    |                                                                                                    | _                                                                                |                                                                                                    |             |        |          |         |            |            |          |             |
|                   | Ingangsdatum                                                                                                    |                                                                                                    | 115-06-2010                                                                                                    |                                                                                  |                                                                                                    |             |        |          |         |            |            |          |             |
|                   |                                                                                                    |                                                                                                    | 10 00 2010                                                                                                    |                                                                                  | _                                                                                                    |             |        |          |         |            |            |          |             |
|                   | Einddatum / Lo                                                                                                    | optijd                                                                                                   | 15-06-2040                                                                                                    | )<br>) / 30 .                                                                    | Jaar 📃 Maa                                                                                                    | nden        |        |          |         |            |            |          |             |
|                   | Einddatum / Lo<br>Uw bemiddelin                                                                                                    | optijd<br>J                                                                                              | 15-06-2040<br>? O Ja                                                                                                    | ) / 30 .<br>• Nee                                                                | Jaar Maa                                                                                                    | nden        |        |          |         |            |            |          |             |
|                   | Einddatum / Loo<br>Uw bemiddeling<br>- Leninggegever                                                                                                    | optijd<br>3<br>1s leningdeel 1 —                                                                         | 15-06-2040<br>? O Ja                                                                                                    | )<br>) / 30 .<br>● Nee                                                           | Jaar Maa                                                                                                    | nden        |        |          |         |            |            |          |             |
|                   | Einddatum / Lov<br>Uw berniddelin<br>Leninggegever<br>Oorspronkelijke                                                                                                    | optijd<br>3<br>1s leningdeel 1 —<br>2 hoofdsom / Gara                                                    | 15-06-2040<br>2 C Ja (<br>antie 100.00                                                                                                    | ) / 30 .<br>• Nee<br>00 / Geen                                                   | Jaar Maa                                                                                                    | nden        |        |          |         |            |            |          |             |
|                   | Einddatum / Lou<br>Uw bemiddeling<br>Leninggegever<br>Oorspronkelijke<br>Restant hoofds                                                                                                    | optijd<br>3<br>Is leningdeel 1<br>9 hoofdsom / Gara<br>com / Datum opga                                  | 15-06-2040<br>? O Ja (<br>antie 100.00<br>ive 100.00                                                                                                    | ) / 30 .<br>● Nee<br>00 / Geen<br>00 1/ 15-06                                    | Jaar Maa                                                                                                    | nden        |        |          |         |            |            |          |             |
|                   | Einddatum / Lo<br>Uw bemiddelin<br>Leninggegever<br>Oorspronkelijke<br>Restant hoofds<br>Rentevariant                                                                                                    | optijd<br>3<br>hs leningdeel 1 —<br>e hoofdsom / Gara<br>som / Datum opga                                | 15-06-2040<br>? C Ja (<br>antie 100.00<br>Ave 100.00<br>Rentevast                                                                                            | 0 / 30 ·                                                                         | Jaar Maa                                                                                                    | nden        |        |          |         |            |            |          |             |
|                   | Einddatum / Loo<br>Uw bemiddelin<br>Leninggegever<br>Oorspronkelijke<br>Restant hoofds<br>Rentevariant<br>Rentevastperio                                                                                                    | optijd<br>3<br>15 leningdeel 1<br>2 hoofdsom / Gara<br>30m / Datum opga<br>10e / Einddatum               | 15-06-2040<br>?                                                                                                    | 0 / 30 .<br>● Nee 00 / Geen 00 / Geen 00 ▼ 15-06                                 | Jaar Maa<br>-2010<br>-2010<br>                                                                                                    | nden        |        |          |         |            |            |          |             |
|                   | Einddatum / Loc<br>Uw bemiddelin<br>Leninggegever<br>Oorspronkelijke<br>Restant hoofds<br>Rentevariant<br>Rentevastperic<br>Rentepercenta                                                                                                    | optijd<br>3<br>9 hoofdsom / Garv<br>9 hoofdsom / Garv<br>9 hoofdsom / Datum<br>9 odg / Einddatum<br>9 ge | 15-06-2040           ?         C           Ja         0           antie         100.00           Rentevast         10 jaar           5,00         10         | 0 / 30 .<br>● Nee 00 / Geen 00 / Geen 00 ♥ 15-06                                 | Jaar Maa                                                                                                    | nden        |        |          |         |            |            |          |             |
|                   | Einddetum / Lo<br>Uw beniddelin,<br>Leninggegever<br>Oorspronkelijke<br>Restant hoofds<br>Rentevariant<br>Rentevastperio<br>Rentepercenta<br>Extra aflossing                                                                                                    | optijd<br>3<br>s leningdeel 1<br>e hoofdsom / Gari<br>som / Datum opga<br>de / Einddatum<br>ge<br>en     | 15-06-2040           ?         C Ja           antia         100.00           we         100.00           Rentevast         10 jaar           5,00         10 | 0 / 30 .<br>● Nee<br>0 / Geen<br>0 ▼ 15-06<br>0 ▼                                | Jaar Maa<br>+2010<br>-2010<br>Jaar Maa<br>-2010<br>Jaar Jaar Jaar Jaar Jaar Jaar Jaar Jaar                                                                                                    | nden        |        |          |         |            |            |          |             |
|                   | Einddstum / Lo<br>Uw berniddelin,<br>Leninggegever<br>Oorspronkelijke<br>Restart hoofdt<br>Rentevariant<br>Rentevastperic<br>Rentepercenta<br>Extra aflossing<br>Fiscale gegeve                                                                                                    | optijd<br>3<br>Is leningdeel 1<br>e hoofdsom / Gar<br>som / Datum opga<br>de / Einddatum<br>ge<br>en<br> | 15-06-2040           ?         C Ja           antia         100.00           we         100.00           Rentevast         10 jaar           5,00         1  | 0 / 30 ·                                                                         | Jaar Maa<br>2010<br>Jaar Maa<br>2010<br>Jaar Maa<br>                                                                                                    | nden        |        |          |         |            |            |          |             |
|                   | Einddetum / Lou<br>Uw beniddelin,<br>Leninggegever<br>Oorspronkelijke<br>Restark hoofde<br>Rentevariant<br>Rentevariant<br>Rentevariant<br>Rentepercenta<br>Extra aflossing<br>Fiscale gegeve<br>Deel box 1                                                                                                    | optijd<br>3<br>Is leningdeel 1<br>e hoofdsom / Gar<br>som / Datum opga<br>de / Einddatum<br>ge<br>en<br> | 15-06-2040<br>15-06-2040<br>15-06-2040<br>100.00<br>Rentevast<br>10 jaar<br>5,00 10<br>100.00                                                                | 0 / 30 .                                                                         | Jaar Maa<br>-2010<br>Jaar Maa<br>-2010<br>Jaar Jaar<br>Jaar Jaar<br>Maa<br>Jaar<br>Jaar<br>Jaar Jaar<br>Jaar<br>Jaar Jaar<br>Jaar<br>J | nden        |        |          |         |            |            |          |             |
|                   | Einddetum / Lou<br>Uw berniddelin,<br>Leninggegever<br>Oorspronkelijke<br>Restant hoofds<br>Rentevariant<br>Rentevariant<br>Rentev | optijd<br>3<br>Is leningdeel 1                                                                           | 15-06-2040<br>15-06-2040<br>2 Ja ()<br>antie 100.00<br>Rentevast<br>10 jaar<br>5,00 M                                                                        | 0 / 30 ·<br>0 Nee 0 / Geen 0 / Geen 0 / Geen 0 ✓ 15-06 0 ✓ 15-06 0 ✓ 100,0 0 0,0 | Jaar Maa<br>+ 2010<br>- 2010<br>- 20                                                                                                    | nden        |        |          |         |            |            |          |             |

Geef op het tabblad Analyse - Aanleiding aan dat het gaat om een wijziging van de huidige hypotheek en dat de aanleiding 'Echtscheiding / beëindiging relatie' is. Hier is een help knop beschikbaar met extra informatie. Vink onderin het scherm uit dat het huidige leningdeel wordt meegenomen. U gaat voor uw klant in het voorstel de nieuwe situatie creëren met nieuwe leningdelen.

| Opslaan 🤌 Exporteren | à Afdrukken 🛃                                                                                                    | Snel inzicht                                                                                                    |                                                                                                    |                                                                                                    |                                                                                                    |          |               | P Elements   | 🔀 Sluit advie |
|----------------------|----------------------------------------------------------------------------------------------------|----------------------------------------------------------------------------------------------------|----------------------------------------------------------------------------------------------------|----------------------------------------------------------------------------------------------------|----------------------------------------------------------------------------------------------------|----------|---------------|--------------|---------------|
| Klantdossier         | Inventarisatie                                                                                                   | Ana                                                                                                    | lyse                                                                                                    | Voor                                                                                                    | stel 1                                                                                                    |          | Motivering    | A:           | anvraag       |
| Aanleiding           | Klantprofiel                                                                                                    | Financieringsbehoefte                                                                                            | Maximale h                                                                                                    | nypotheek                                                                                                    | Hypotheek overs                                                                                                    | sluiten  | Voorwaarden   |              | Rente         |
| Gewendt advies       | Antielding gesp<br>Verbouwing<br>Antioop erfp<br>Extra atloss<br>Contractaetaetaetaetaetaetaetaetaetaetaetaetaet | rek / verbetering acht / verbetering acht an / verbetering / / verbetering / / / / / / / / / / / / / / / / / / / | iji echtscheiding<br>inancieringsbeh<br>kan partner uit de<br>vorden.<br>kandachtspunt be<br>wentarisatie gee<br>tituatie vöör echt<br>tituatie vöör echt<br>tituatie vöör echt<br>echtscheiding ge<br>eide partijen die<br>ermaakt te worde<br>lileenstaande zij | Woning     Foto in re     Foto in re     Foto van     Foto van     Foto van     Foto van     Foto van     Foto van     Foto van     Foto van     foto van     foto van | Pportage opnemer<br>woning ?<br>len vergoeding<br>opgenomen<br>jis dat de<br>m o.b.v. de<br>r de analyse en<br>atte na<br>atte klanten<br>anten als | Voorst   | el 2          | een foto     |               |
|                      | ASR Atlosvrij (h                                                                                                 | ypotheek)                                                                                                    | [                                                                                                    | Meenemen in v                                                                                                    | porstel 1                                                                                                    | Meenemer | in voorstel 2 | -Meenemen in | voorstel 3    |

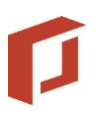

Ga vervolgens naar tabblad Analyse – Financieringsbehoefte.

Kies als soort financiering 'Oversluiten', ook als de hypotheek bij dezelfde geldverstrekker blijft lopen. In het veld 'Uitkoop partner' kunt u invoeren welk bedrag nodig is voor de over te nemen hypotheek eventueel vermeerderd met overwaarde.

| Opsiaan 👌 Exporteren    | n 🏐 Afdrukken      | Snel inzicht |                  |                           |              |           |             | (C Elements | 🔀 Sluit advie |
|-------------------------|--------------------|--------------|------------------|---------------------------|--------------|-----------|-------------|-------------|---------------|
| Klantdossier            | Inventarisati      | e            | Analyse          | e V                       | porstel 1    |           | Motivering  | A           | anvraag       |
| Aanleiding              | Klantprofiel       | Financier    | ingsbehoefte     | Maximale hypotheek        | Hypotheek ov | ersluiten | Voorwaarden |             | Rente         |
| nanciering              |                    |              | Financieringsop  | zet Oversluiten           |              |           | 1           |             |               |
| oort financiering       | Oversluiten        | -            |                  |                           | Voorste      | 1         |             |             |               |
|                         | Voor verbouwing Na | verbouwing   | Af te lossen bes | staande hypothe(e)k(en)   | ? 10         | 0.000     |             |             |               |
| arktwaarde              | 200.000            |              | Leveringsakte    |                           |              |           |             |             |               |
| /OZ-waarde              | 200.000            |              | Verbouwing / ve  | erbetering van de woning  |              | 2         |             |             |               |
| genwoningforfait        | 1.500              |              | Afkoop erfpacht  | 1                         |              | 2         |             |             |               |
|                         | Aanvrager Pa       | rtner        | Uitkoop partner  |                           | 10           | 0.000     |             |             |               |
| gendomsverhouding       | 100,00 %           | %            | Hypotheekakte    |                           | ?            | 901 🔽     |             |             |               |
| Erfpacht                |                    |              | Taxatie          |                           | ?            | 427 🔽     |             |             |               |
|                         |                    |              | Nationale Hypoth | neek Garantie 1,00 %      |              |           |             |             |               |
| verwaarde en vermogen p | oer voorstel       |              | Advieskosten / I | oemiddelingsvergoeding    | ?            | 2         |             |             |               |
| Vermogen                |                    |              | Boeterente       |                           | ?            | 2         |             |             |               |
| Overwaarde              | 2                  |              | Overige kosten i | n hypotheek               |              |           |             |             |               |
| Vrij vermogen           | ×                  |              |                  | ,                         |              | Ŧ         |             |             |               |
| Totaal vermogen         |                    |              | Totale financie  | eringsbehoefte            | 20           | 1.328     |             |             |               |
|                         |                    |              | Inbreng eigen ge | ld                        | •            |           |             |             |               |
|                         |                    |              | Andere financie  | ring(en)                  |              |           |             |             |               |
|                         |                    |              | Gewenste hyp     | otheek                    | C 20         | 1.328     |             |             |               |
|                         |                    |              | Eigenwoningsch   | nuld (box 1)              | 20           | 0.664 🙎   |             |             |               |
|                         |                    |              | Bevoorsch. % /   | Hypothecaire inschrijving | 101 20       | 1.328 🔽   |             |             |               |
|                         |                    |              |                  |                           |              |           | -           |             |               |
|                         |                    |              |                  |                           |              |           |             |             |               |
|                         |                    |              |                  |                           |              |           |             |             |               |
|                         |                    |              |                  |                           |              |           |             |             |               |
|                         |                    |              |                  |                           |              |           |             |             |               |

Maak tenslotte in het voorstel, op het tabblad Hypotheek, het nieuwe situatie aan.

Wanneer u de optie "Genereer een hypotheeksamenstelling" gebruikt dan zal Adviesbox u op weg helpen met het aanmaken van de juiste leningdelen.

| TEST) Adviesbox - Advies: ECHT1309 | 116 - Dhr. Echtscheiding | (36)                   |                                     |                         |                        |            |              |                |
|------------------------------------|--------------------------|------------------------|-------------------------------------|-------------------------|------------------------|------------|--------------|----------------|
| Advies Overzichten HDN Onderho     | oud Rentes & voorwa      | arden Aparte Berekeni  | ngen Help                           |                         |                        |            | -            |                |
| 📙 Opslaan 🛛 😣 Exporteren 🛛 🏠 Afdr  | rukken 📄 Snel inzic      | ht                     |                                     |                         |                        |            | 🜈 Elements   | 🔀 Sluit advies |
| Klantdossier                       | Inventarisatie           | Analyse                |                                     | Voorstel 1              | N                      | lotivering | Aan          | vraag          |
| Hypotheek Kapitaalverz. ORV        | AOV Vermogen             | Krediet Uitvaart       | Uitk.Lijfr.                         | Schade Energie          | e Telecom              | Abonnement | Nibud Overig | Acceptatie     |
| Totaal ASR Verzekeringen           |                          | Selecteer a            | u hi een deldve                     | rstrekker en arrangem   | ant                    |            |              | 1              |
| Totale hypotheek 201.              | .328 Hypotheek Ma        | atschappij Sciecteer a | a.b. cen gelave                     | isdekker en anangen     | iene                   | Re         | entesoort    | Nieuw          |
| Resteaffrak 🕅                      |                          | Maatsch                | appij                               |                         |                        | _ <b>^</b> |              | Wijzigen       |
|                                    | -                        | abel hyp               | otheken                             |                         |                        |            |              |                |
| Marktwaarde 200.000 P 100,5        | 6 %                      | ABN AM                 | RO Woninghypoth                     | ieek                    |                        |            |              | Verwijderen    |
|                                    | 4                        | ABN AMI                | C Budget Hypotr                     | теек                    |                        | =          | Þ            |                |
| Dashboard 🔚 🗔                      |                          | AEGONI                 | agrente                             |                         |                        |            |              |                |
| Overzicht tekort:                  |                          | Allianz H              | potheek                             |                         |                        |            |              |                |
|                                    |                          | Argenta                | Hypotheek (Class                    | ic)                     |                        |            |              |                |
|                                    |                          | Argenta                | Hypotheek (Light)                   |                         |                        |            |              |                |
|                                    |                          | Argenta                | -typotheek                          |                         |                        |            |              |                |
|                                    |                          | ASR We                 | Thuis Hypotheek                     |                         |                        |            |              |                |
|                                    |                          | Attens H               | /patheek                            |                         |                        |            |              |                |
|                                    |                          | bijBouwe               |                                     |                         |                        |            |              |                |
|                                    |                          | BLG Wor                | ien                                 |                         |                        |            |              |                |
|                                    |                          | Centraal               | Beheer Thuis Hyp<br>striv Hunstheak | ootheek                 |                        |            |              |                |
|                                    |                          | Deta Llo               | atrix Hypotheek<br>ad DrieSterrenHa | ootheek                 |                        |            |              |                |
|                                    |                          | Detta Llo              | /d BudgetHypothe                    | eek                     |                        |            |              |                |
|                                    |                          | Detta Llo              | d Nieuwbouw H                       | ypotheek                |                        |            |              |                |
|                                    |                          | Detta Llo              | /d Plus Hypotheel                   | <                       |                        | ~          |              |                |
|                                    |                          | ? 🖲 G                  | enereer een hypo                    | theeksamenstelling o.b. | v. ASR Verzekerir      | ngen       |              |                |
|                                    |                          | Сю                     | es een product va                   | an ASR Verzekeringen    |                        |            |              |                |
|                                    |                          |                        |                                     |                         |                        |            |              |                |
|                                    |                          |                        |                                     |                         |                        |            |              |                |
|                                    |                          |                        |                                     |                         |                        |            |              |                |
|                                    |                          |                        |                                     |                         |                        |            |              |                |
|                                    |                          |                        |                                     |                         |                        |            |              |                |
|                                    |                          |                        |                                     |                         |                        |            |              |                |
|                                    |                          |                        |                                     |                         |                        |            |              |                |
|                                    |                          |                        |                                     |                         | <u>OK</u> <u>A</u> nnu | uleren     |              |                |
|                                    |                          |                        |                                     |                         |                        |            |              |                |

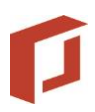

Controleer het resultaat en wijzig de eigenschappen van de resulterende leningdelen naar wens.

| With the second matching of the module in the second matching of the benckeningen interpoly       Image: Second matching of the module interpoly       Image: Second matching of the module interpoly<                                                                                                    |
|----------------------------------------------------------------------------------------------------|
| Klantdossier       Inventarisatie       Analyse       Voorstel 1       Motivering       Aanvraag         Hypotheek       Kapitaalverz.       ORV       AOV       Vermogen       Krediet       Uitvaart       UitkLijfr.       Schade       Energie       Telecom       Abonnement       Nibud       Overig       Accept         Totael ASR Verzekeringen       Hypotheek       201.326       Hypotheek       ASR Verzekeringen       Atlossingsvrije H       100.000       0       23.6 ir       4,90%       Rentevast 10 ir       Wizigen         Marktwaarde       200.000       V       100.66       %       %       Verzekeringen       Anuiteten Hypo       100.664       664       30 ir       4,75%       Rentevast 10 ir       Wizigen                                                                                                    |
| Hypotheek       Kapitaalverz.       ORV       AOV       Vermogen       Krediet       Uitvaart       Uitk Lijfr.       Schade       Energie       Telecom       Abonnement       Nibud       Overig       Accept         Totaal ASR Verzekeringen       Totale hypotheek       201.328       Hypotheek       ASR Verzekeringen       Allossingsvrije H       100.000       0       123.6 jr       4,90%       Rentevast 10 jr       Wizugen         Marktwaarde       200.000       V       100,66 %       ASR Verzekeringen       Anuiteten Hypo       100.664       664       30 jr       4,75%       Rentevast 10 jr       Wizugen                                                                                                    |
| Total ASR Verzekeringen         Total hypotheek       201.328       Hypotheek       Maatschappij       Hypotheekvorm       Box 1       Box 3       Looptijd       Rente       Rentessort       Nieuw         Nieuw       ASR Verzekeringen       Atlossingsvrije H       100.000       0       23,6 jr       4,90%       Rentevast 10 jr       Wijzigen         Marktwaarde       200.000       v       100,66       %       %       Verwijden                                                                                                    |
| Totale hypotheek     201.328     Hypotheek     Maatschappij     Hypotheekvorm     Box 1     Box 3     Looptijd     Kente     Rentesort     Neuw       Renteaftrek     200.000     V     100.66     %     ASR Verzekeringen     Aflossingsvrije H     100.000     0     23.6 ir     4,90%     Rentevast 10 jr     Wijzigen       Marktwaarde     200.000     V     100.66 %     %     Verzekeringen     Annuiteiten Hypo     100.664     664     30 jr     4,75%     Rentevast 10 jr     Wijzigen                                                                                                    |
| Renteaftrek       Image: Constraint of the second second sec |
| Marktwaarde 200.000 🔽 100,66 %                                                                                                    |
|                                                                                                    |
| 4 III I                                                                                                    |
| Dashboard                                                                                                    |
| Overzicht tekort: a.s.rde nederlandse C ASR Woninghypotheek                                                                                                    |
| verzekerings O ASR Wellhuis Hypotheek                                                                                                    |
| voor alle<br>verzekeringen                                                                                                    |
| Nieuwe hypotheek                                                                                                    |
| Tussenpersoonnummer 123465 / Standaard v                                                                                                    |
| Leningnummer                                                                                                    |
| Ingangsdatum 01-11-2016                                                                                                    |
| Einddatum / Looptijd 01-06-2040 / 23 Jaar 7 Maanden                                                                                                    |
| Uw bemiddeling ? O Ja 💿 Nee                                                                                                    |
| Leninggegevens leningdeel 1                                                                                                    |
| Leningdeelkedrag 100.000                                                                                                    |
| Rentevariant Rentevast 💌 %                                                                                                    |
| Rentevastperiode / Einddatum ? 10 jaar (Rente: 4,9%) 💌 / 01-11-2026                                                                                                    |
| Rentepercentage 4,90 🕅 🗸 Autom. rentedaling 💋                                                                                                    |
| Extra aflossingen 0                                                                                                    |
| Fiscale gegevens                                                                                                    |
| Deel box 1 100.000 100,00 %                                                                                                    |
| Deel box 3 0,00 %                                                                                                    |
| Begin- / Einddatum renteaftrek 15-06-2010 / 15-06-2040                                                                                                    |
|                                                                                                    |